## Установка пакета программ OpenOffice. Работа с презентациями

1. Перейдите по ссылке <u>https://www.openoffice.org/ru/download/index.html</u> и скачайте вариант программы в соответствии с операционной системой, установленной на вашем компьютере.

| Apache OpenOffice Downloads - 🗙 🚸 Download Apache OpenOffice fra 🗙 🔶                                                                                                    |                                                                                                    |                                                                                                    |
|----------------------------------------------------------------------------------------------------|----------------------------------------------------------------------------------------------------|----------------------------------------------------------------------------------------------------|
| → C                                                                                                    |                                                                                                    | Sa 🕁 🌍                                                                                                    |
| The Free and Open Productivity Suite<br>280,000,000+ Downloads!                                                                                                    | e OpenOffice 4 1 7                                                                                                | Language: Русский (ru) •                                                                                                    |
| me » ru » download                                                                                                    | Product   Download   Support   Blog   Extend                                                                      | Develop   Focus Areas   Native Language                                                                                                    |
| Download Apache OpenOffice<br>(Hosted by Sourceforge net - A trusted website)<br>Select your favorite operating system, language and version:<br>Windows (EXE) • Русский • 4.1.7                                                                                                    |                                                                                                    | Release Information<br>System Requirements<br>License<br>Source<br>Building Guide<br>Software Development Kit (SDK)                                                    |
| Download full installation         Download language pack           Release: Milestone AOO417m1   En 40 8800   Git hash 46059c9192   Released 2019-09_21   Release Note           Full installation: File size ~ 130 M rife is gradues and hashes: KEYS _ ASC _ SHA256 _ SHA512           Language pack: File size ~ 130 M rife is gradues and hashes: KEYS _ ASC _ SHA256 _ SHA512           What is a language pack?         How to verify, the download? | 2                                                                                                    | Development Builds Documentation Release Schedules Historic Release Schedule Instaliation Guides User Guides                                                           |
| Help Spread the Word<br>Please tell your friends about Apache OpenOffice:<br>Official Blog Facebook I. Нажать д.                                                                                                    | ля загрузки                                                                                                    | Java and Anache OcenOffice<br>End-Of-Life Information<br>Additional Resources<br>Support<br>Localizations                                                              |
| Get Apache OpenOffice Extensions and Dictionaries<br>Extend your Apache OpenOffice functionality with a large and growing library of extensions and di                                                                                                    | ictionaries from other users.                                                                                     | Download Statistics<br>Alternative download link (binaries)<br>Alternative download link (source)<br>3rd party corts and distributions<br>Archived and legacy releases |
| Get Apache OpenOffice Templates<br>Extend your Apache OpenOffice creativity with a large and growing library of templates from other                                                                                                    | r users.                                                                                                    | SOURCE <b>FORGE</b>                                                                                                    |
| 2. Процесс скачивания                                                                                                    | файла                                                                                                    |                                                                                                    |
| Copyright & License   P                                                                                                    | Yivacy   Contact Us   Donate   Thanks<br>area.Foundation. OnenOffice. OnenOffice.org.and the seenuil loop are re- | nistarad Тне<br>Показать все                                                                                                    |

2. Запустите скачанный файл, следуя указаниям установщика (можно ничего не менять, нажимать далее)

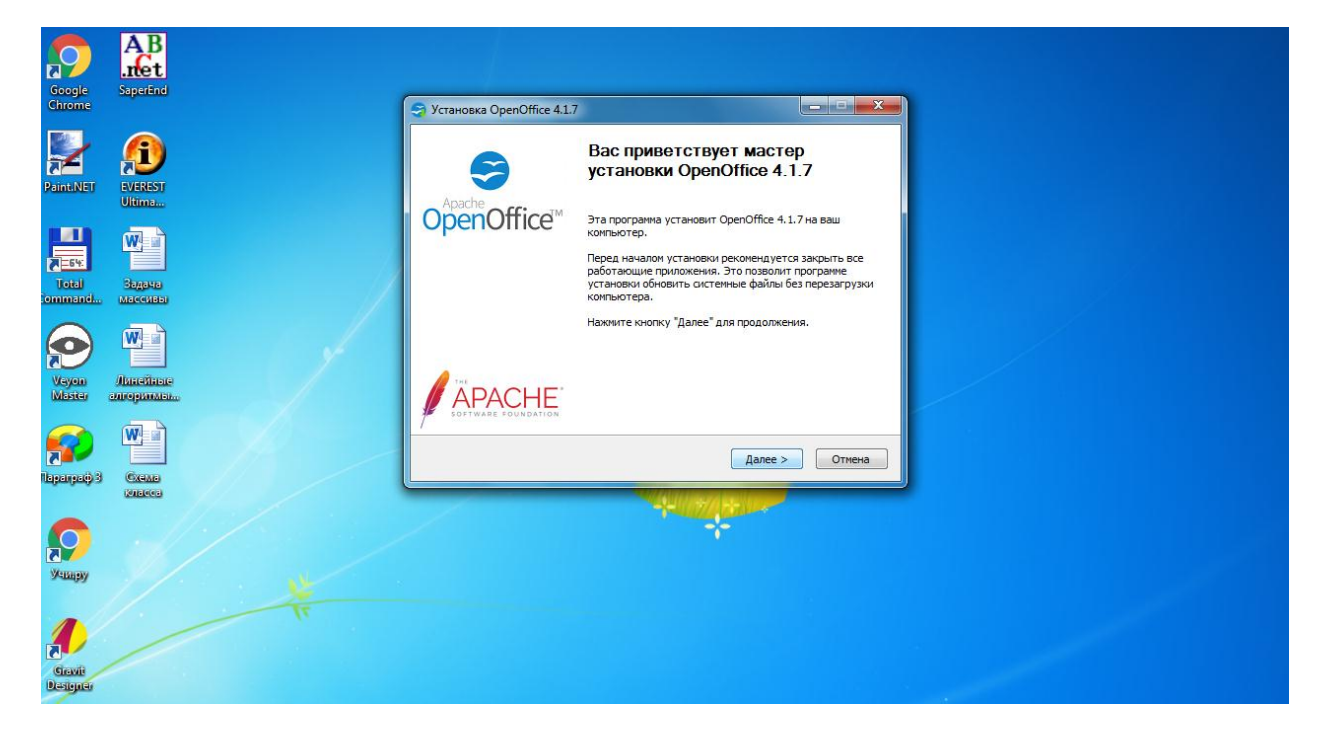

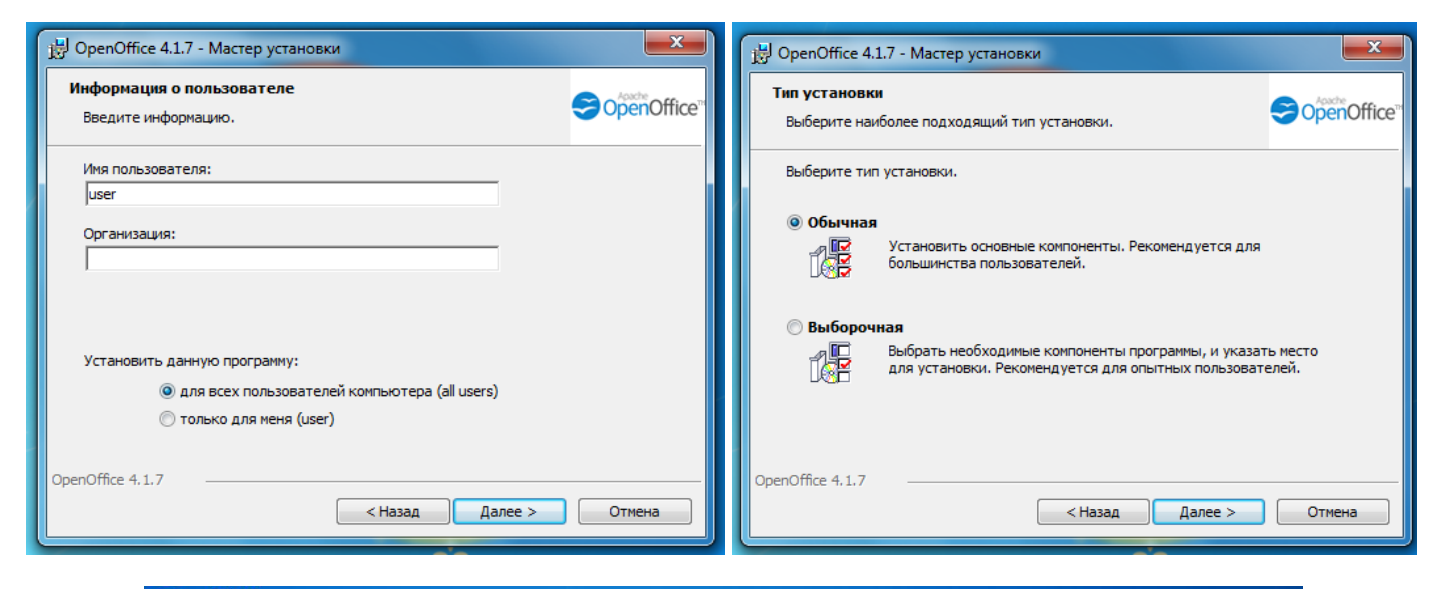

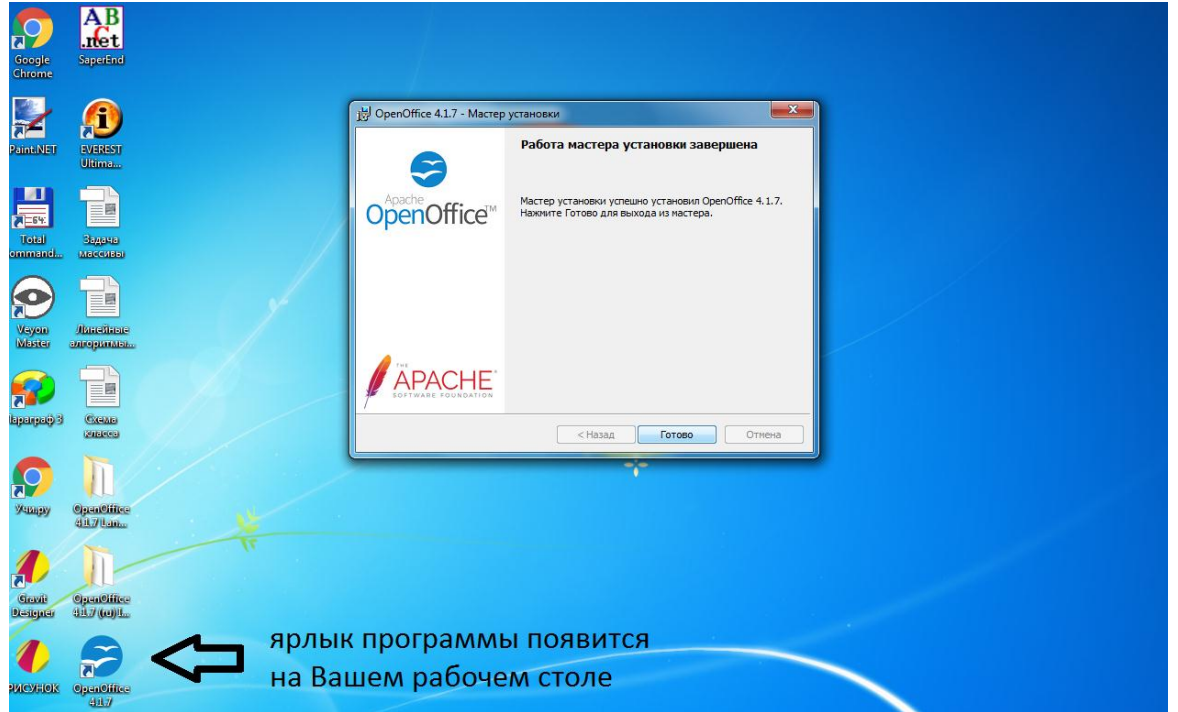

## 3. Первый запуск программы и выбор создания презентации

| strator Практика<br>Файл Правка Вид | Сервис Окно Справка                                          |                                   |  |
|-------------------------------------|--------------------------------------------------------------|-----------------------------------|--|
| Google Sperint                      |                                                              |                                   |  |
|                                     | SopenOffice <sup>™</sup> 4                                   |                                   |  |
| Total Supera                        | Текстовый документ                                           | 2исунок                           |  |
|                                     | <ul> <li>Электронная таблица</li> <li>Презентация</li> </ul> | База данных<br>С Фор <u>м</u> ула |  |
|                                     | 🪰 Отдрыть 🔻                                                  | 🐑 Шаблоны                         |  |
|                                     | * 🕾 🗢                                                        |                                   |  |
| Circuit<br>Resigner                 |                                                              |                                   |  |
| 0                                   |                                                              |                                   |  |

4. Начальные настройки можно не изменять, нажимать клавишу «Далее»

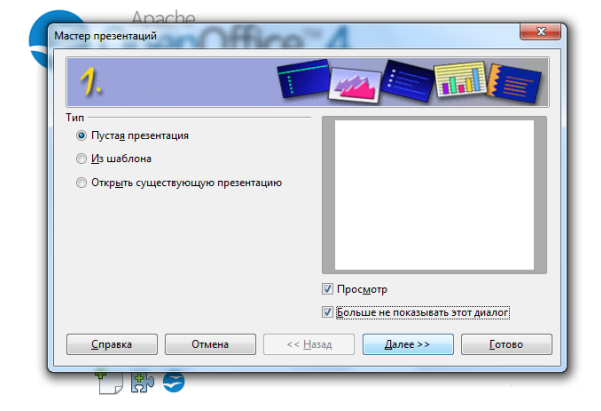

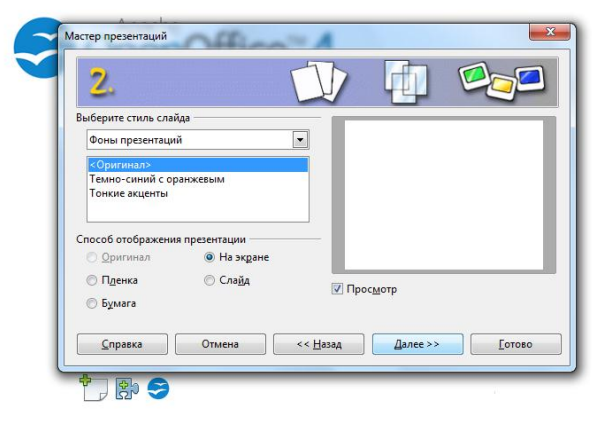

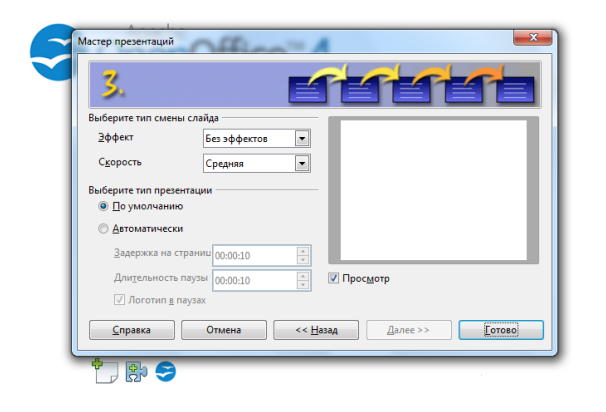

## 5. После начальных настроек рабочая область будет выглядеть следующим образом:

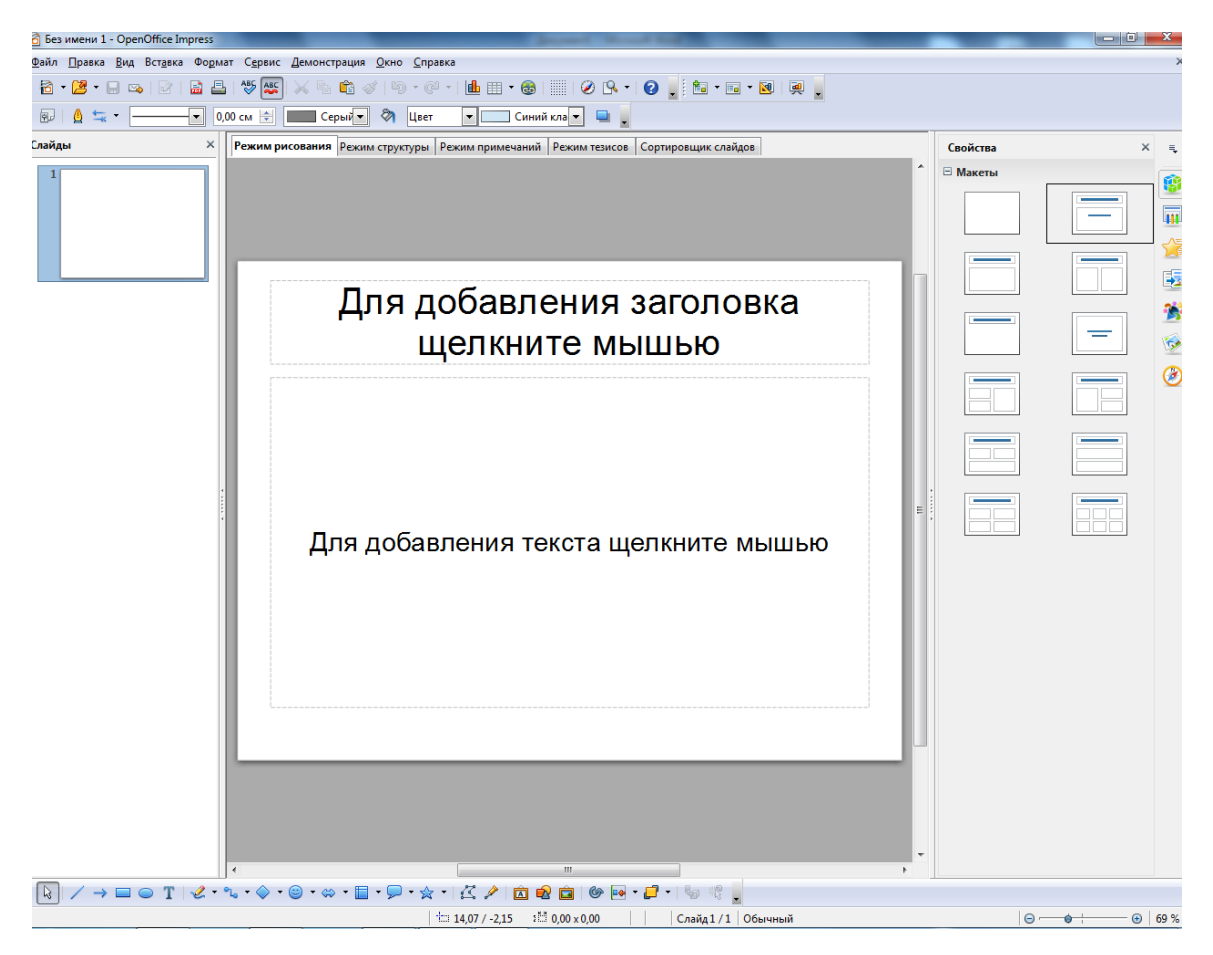

6. Используя верхнюю панель инструментов, а также дополнительные свойства в правой части экрана Вы сможете придать слайдам презентации уникальный вид.

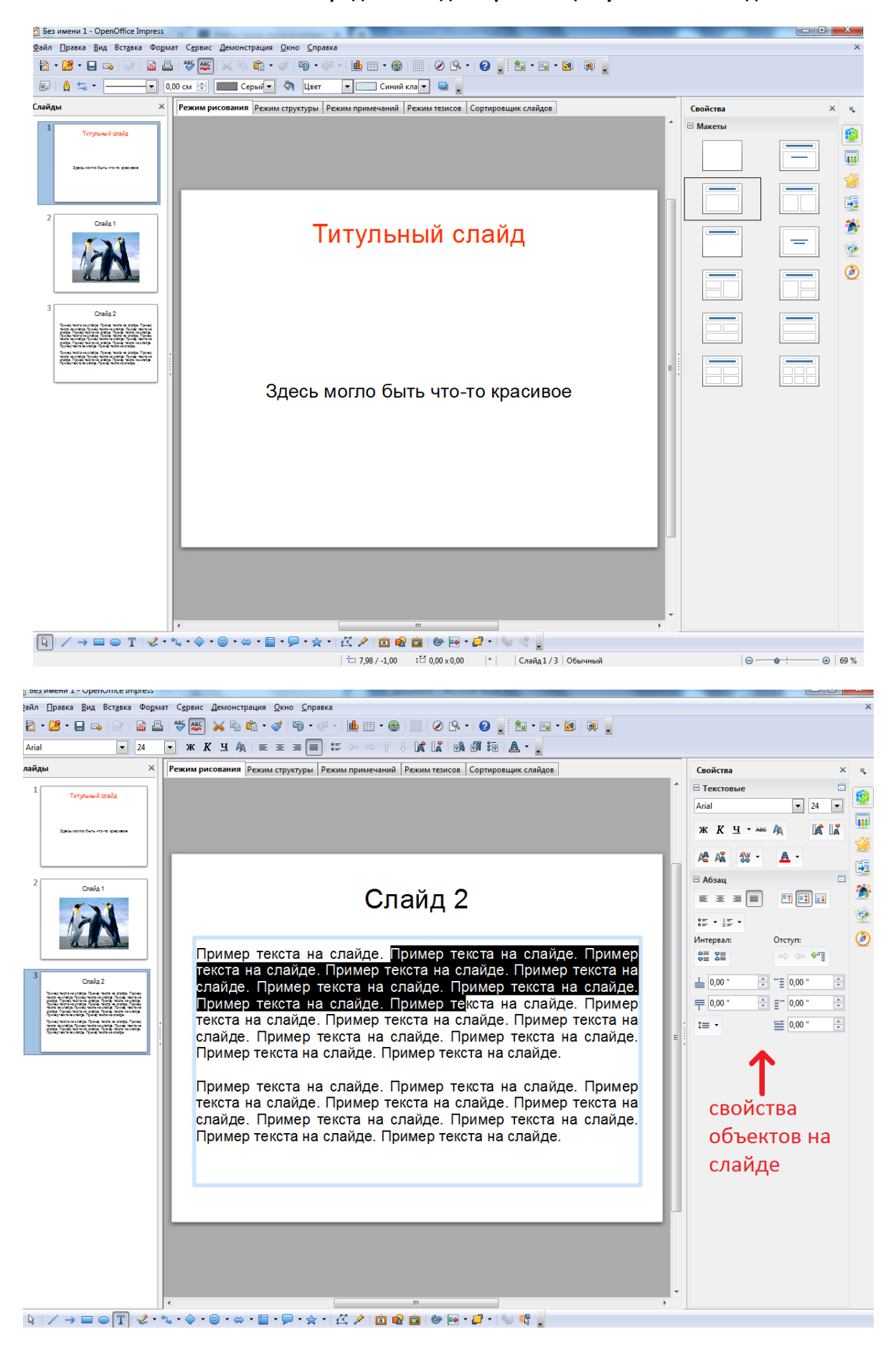

7. Для запуска презентации и просмотра можно нажать клавишу F5 или найти пункт меню «Демонстрация».